# Организация гигабитной пассивной оптической сети (GPON)

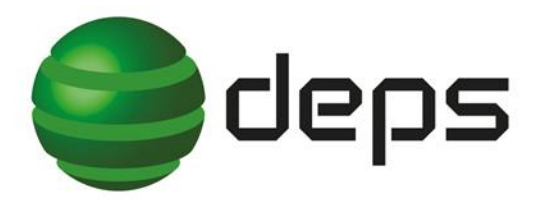

- Системная интеграция
- Телекоммуникационное оборудование
- Оптические кабели и аксессуары
- Решения для ОТТ, IPTV и кабельного ТВ

Броздняков Алексей, инженер-консультант отдела ТИ <u>alexey.brozdnyakov@deps.ua</u> Герман Дмитрий, инженер тех. поддержки отдела ТИ <u>dmitry.german@deps.ua</u>

<u>www.deps.ua</u>

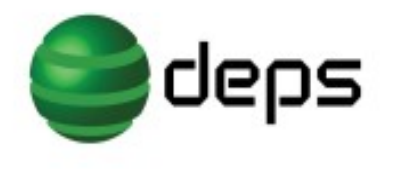

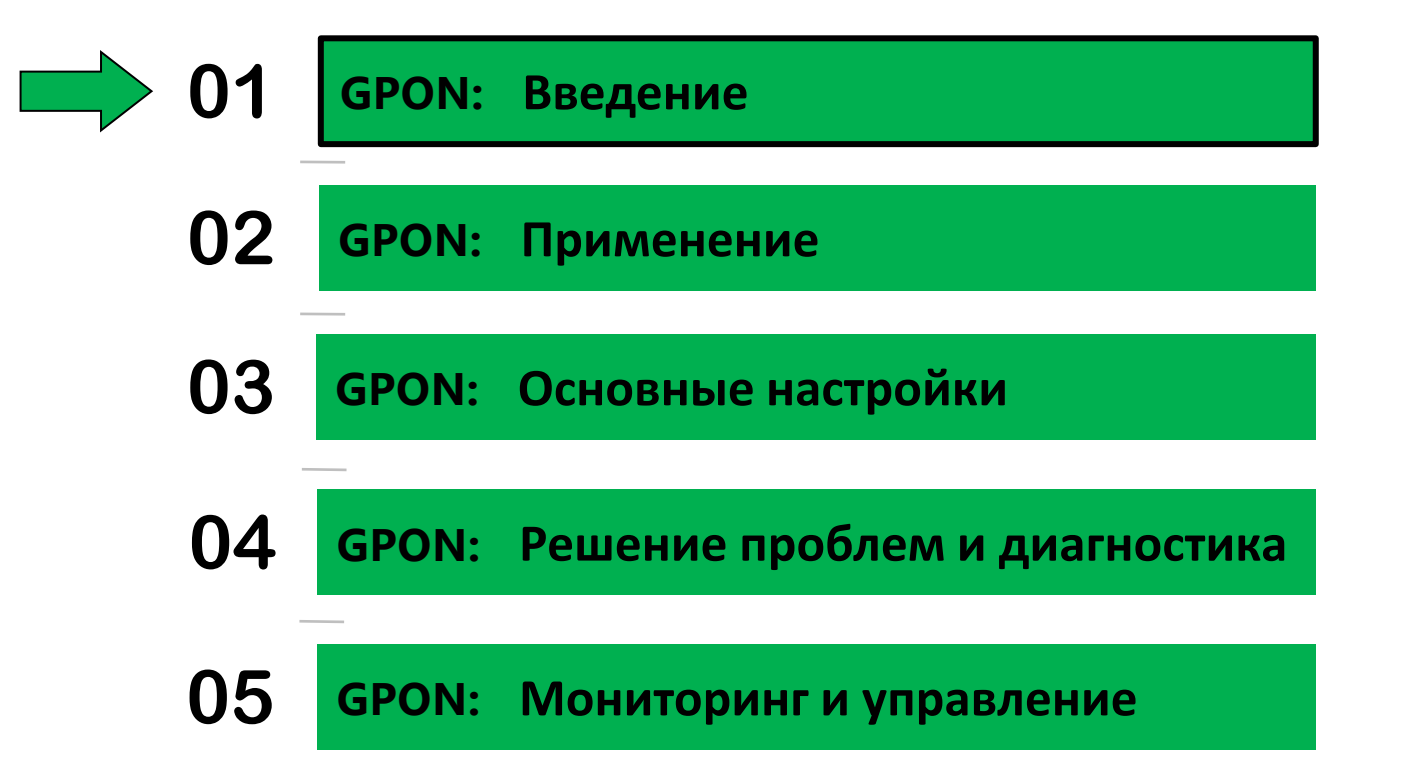

## deps Принцип функционирования PON

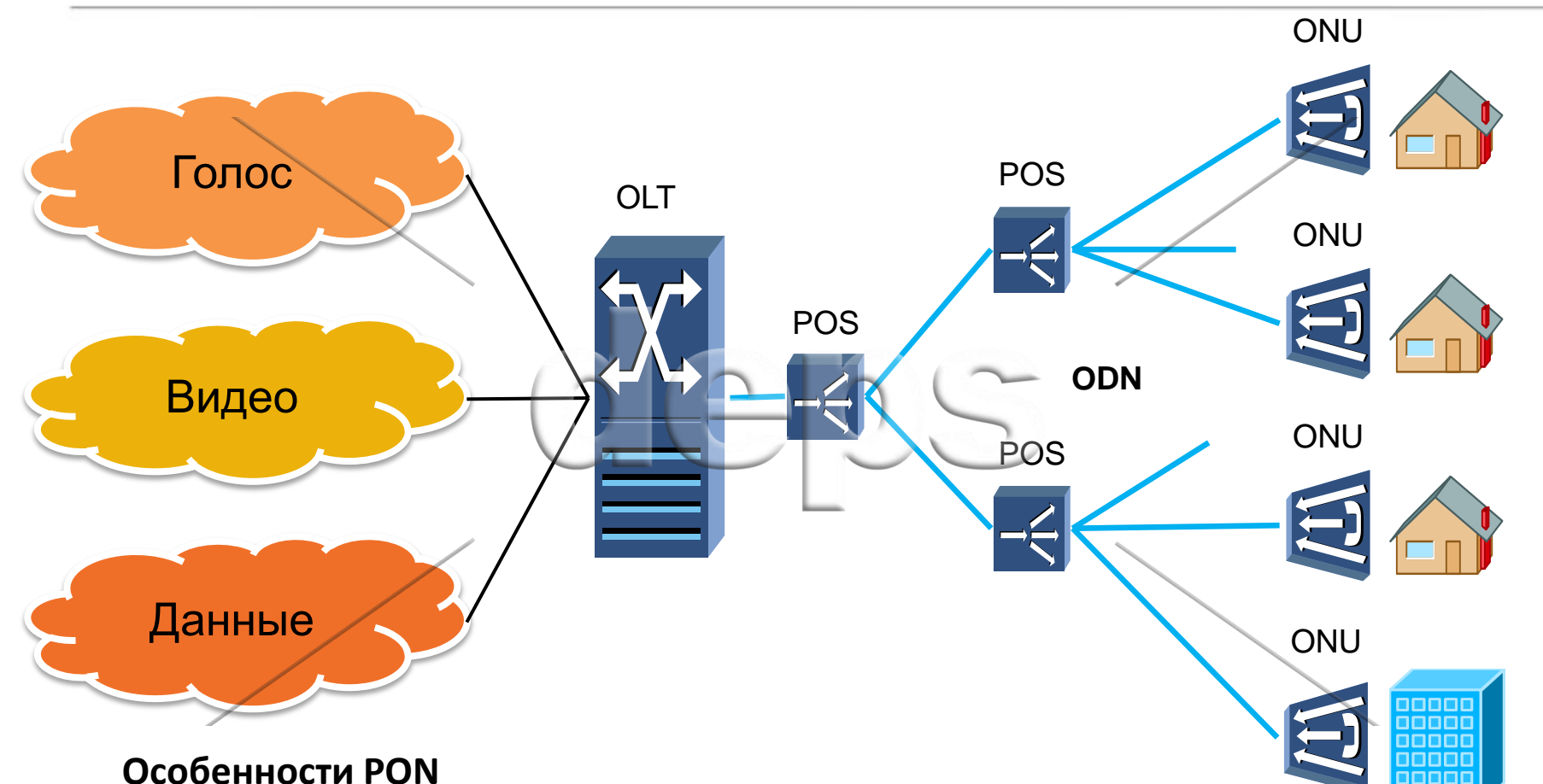

www.deps.ua

#### Топология: «дерево», «звезда»

- Среда передачи: одно волокно (в обоих направлениях)
- 🛠 Тип сети: пассивная сеть
- Максимальная длина линии: 20 км

### eps Cравнение технологий GPON EPON

|                                   | GPON                                       | EPON                                             |  |
|-----------------------------------|--------------------------------------------|--------------------------------------------------|--|
| Стандарт                          | ITU-T                                      | IEEE                                             |  |
| Скорость передачи                 | 2.488G/1.244G                              | 1.25G/1.25G                                      |  |
| Деление                           | 1:64~1:128                                 | 1:16~1:32                                        |  |
| Носитель                          | ATM, Ethernet, TDM                         | Ethernet                                         |  |
| Эффективность<br>обратного потока | 89%:NRZ избыточность(11%)                  | 68%: 8В / 10В кодирование (20% избыточность(12%) |  |
| Эффективность<br>прямого потока   | 92%:NRZ избыточность (8%)                  | 72%:8В/10Вкодирование<br>(20%)избыточность (8%)  |  |
| Оптический<br>бюджет              | Class B+/C+                                | Px10/Px20                                        |  |
| Ранжирование                      | ание ЕqD равномерное RTT круговая задержка |                                                  |  |
| DBA                               | Стандарт                                   | В зависимости от производителя                   |  |
| OAM                               | ITU-T G.984                                | Ethernet OAM                                     |  |

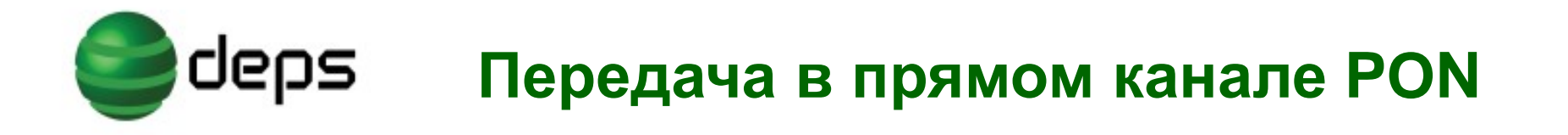

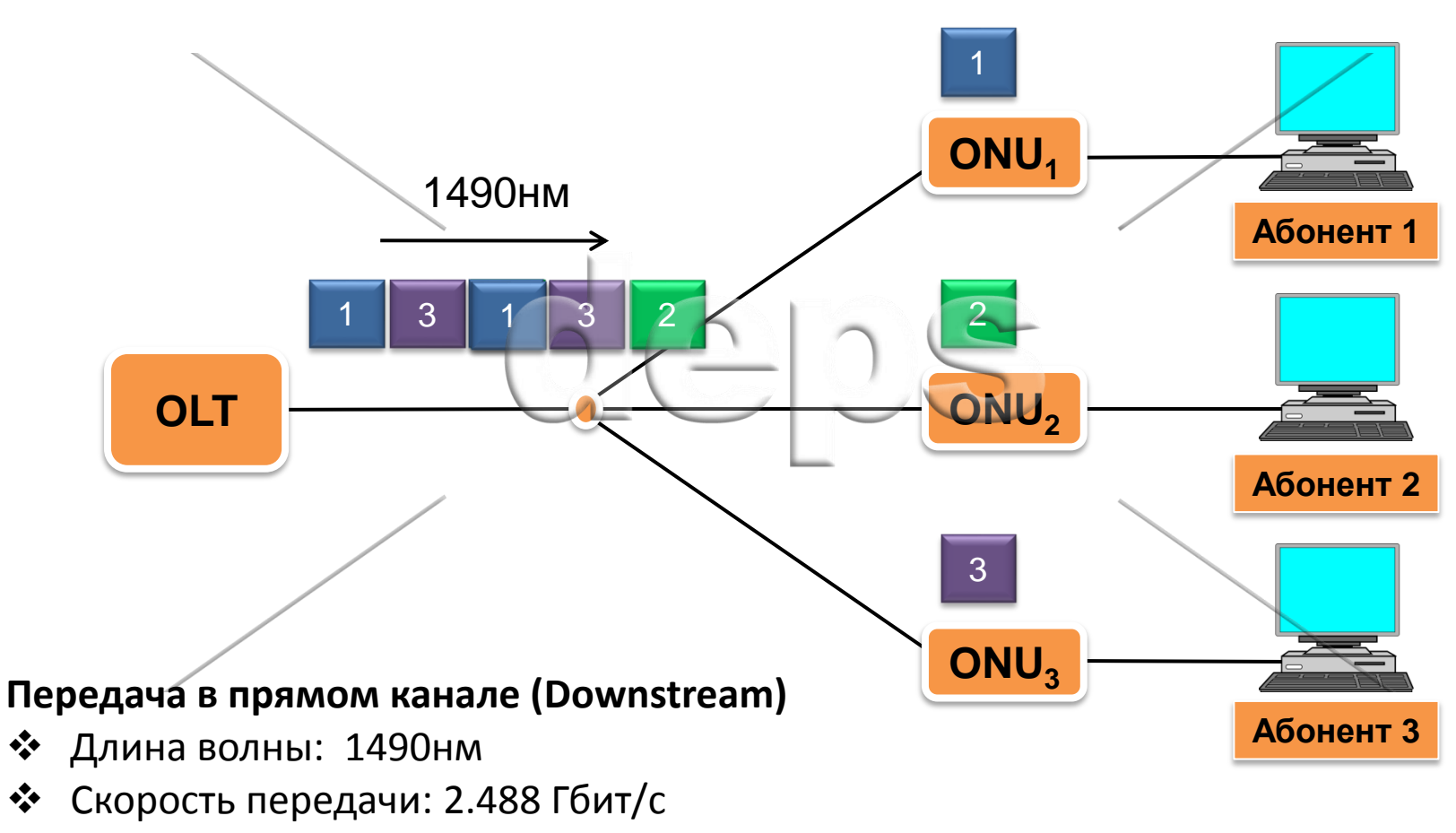

- Длительность кадра: 125 мкс
- Разделение данных: метод GEM (GPON Encapsulation Method)

# deps Передача в обратном канале PON

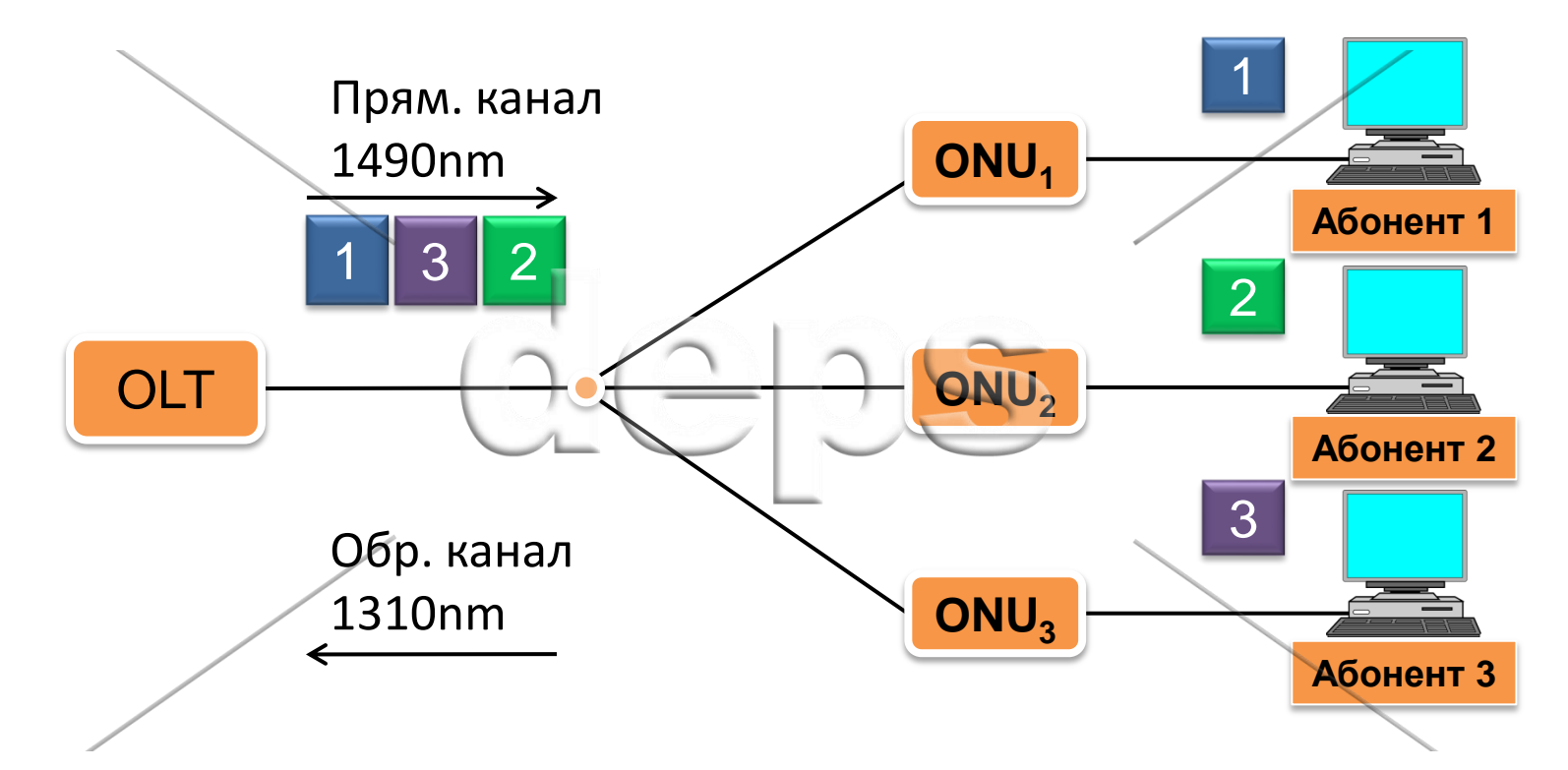

#### Передача в прямом канале (Downstream)

- 🛠 Длина волны: 1310 нм
- 🛠 Скорость передачи: 1.244 Гбит/с
- Передача данных: однонаправленная (Unicast)
- Разделение данных: метод TDM (Time Division Multiplexing)

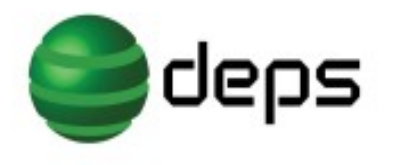

### Стек протокола GPON

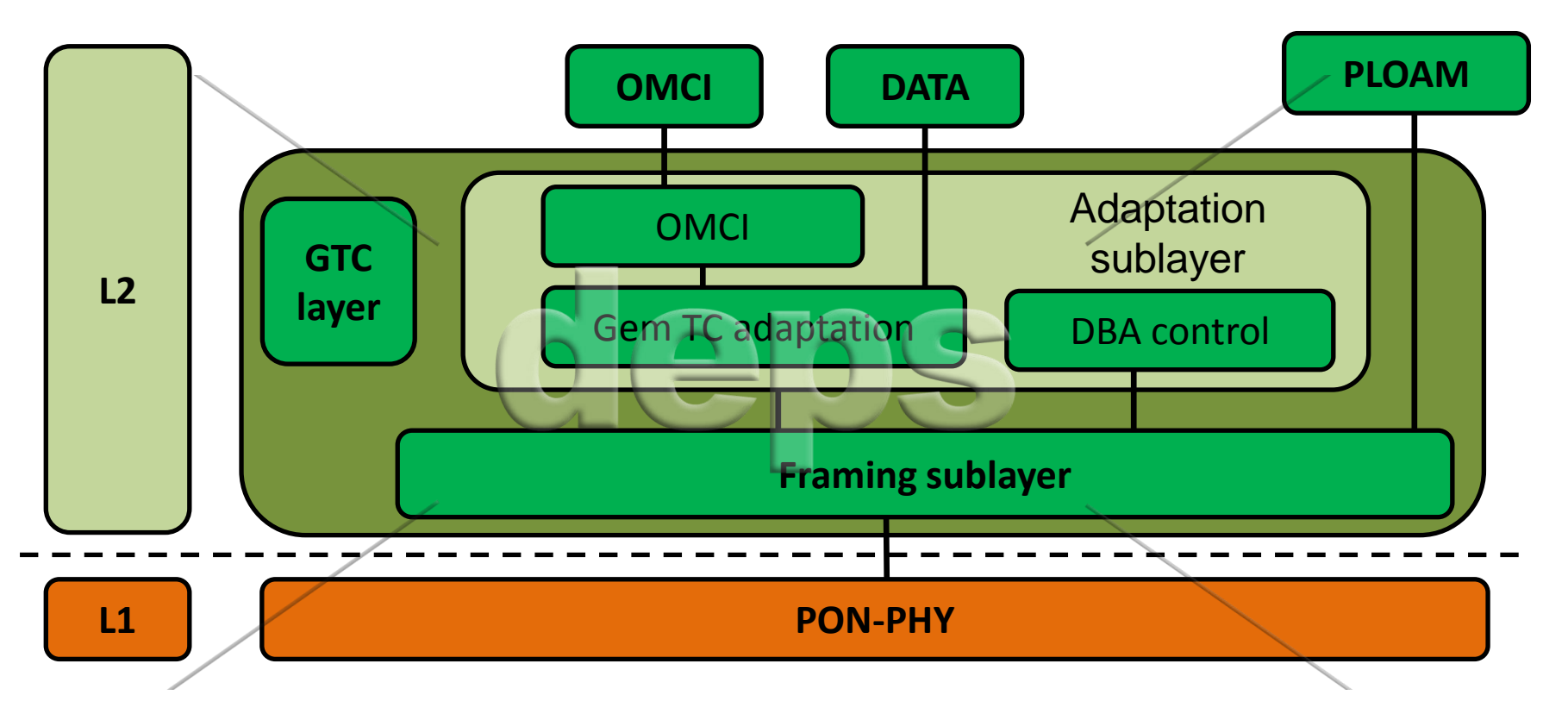

- ↔ GTC layer: управление менеджментом ONU, управляя потоком данных.
- GTC adaptation sublayer: передача GEM интерфейса на более высокий уровень.
- GTC framing sublayer: мультиплексирование и демультиплексирование, создание заголовка фрейма и их де-кодировка, и интерфейс PLOAM, основанного Alloc-ID внутренней маршрутизацией.
- OMCI: интерфейс обслуживания и управления Терминалами.

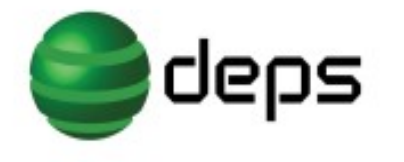

# Динамическое распределение пропускной способности (DBA)

| T-cont | Фиксирования<br>полоса | Гарантированная<br>полоса | Максимальная<br>полоса | Услуги               |
|--------|------------------------|---------------------------|------------------------|----------------------|
| 1      | Х                      |                           | Z=X                    | голос                |
| 2      |                        | Y                         | Z=Y                    | видео                |
| 3      |                        | Y                         | Z>Y                    | закачки              |
| 4      |                        |                           | Z                      | WEB                  |
| 5      | Х                      | Y                         | Z≥X+Y                  | смешанный<br>траффик |

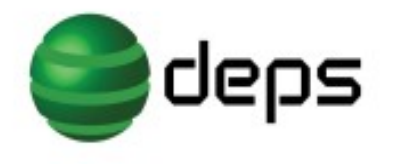

### Структура фреймов GPON

#### Структура фрейма прямого потока (Downlink frame)

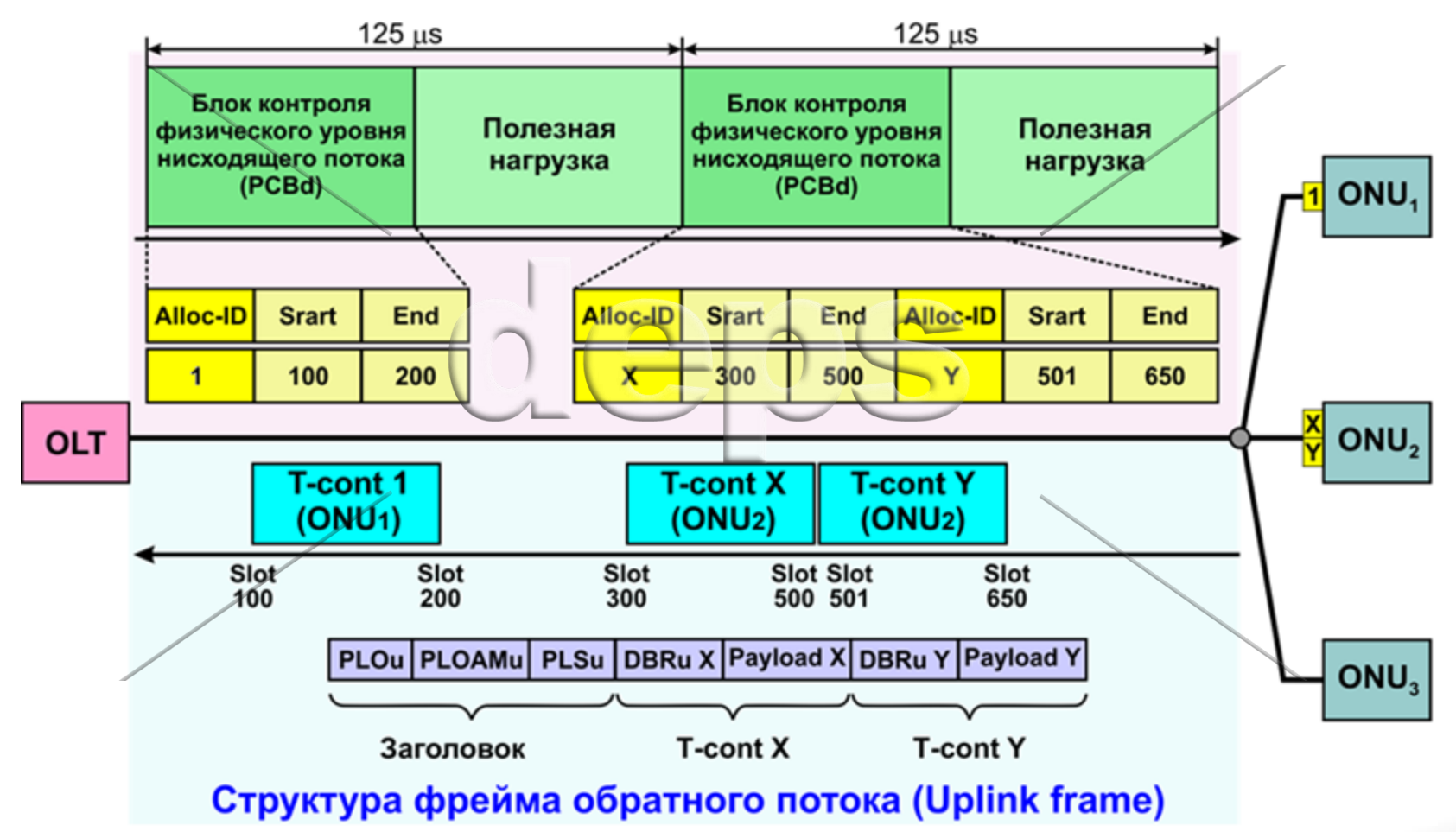

### eps Отображение кадров Ethernet в GPON

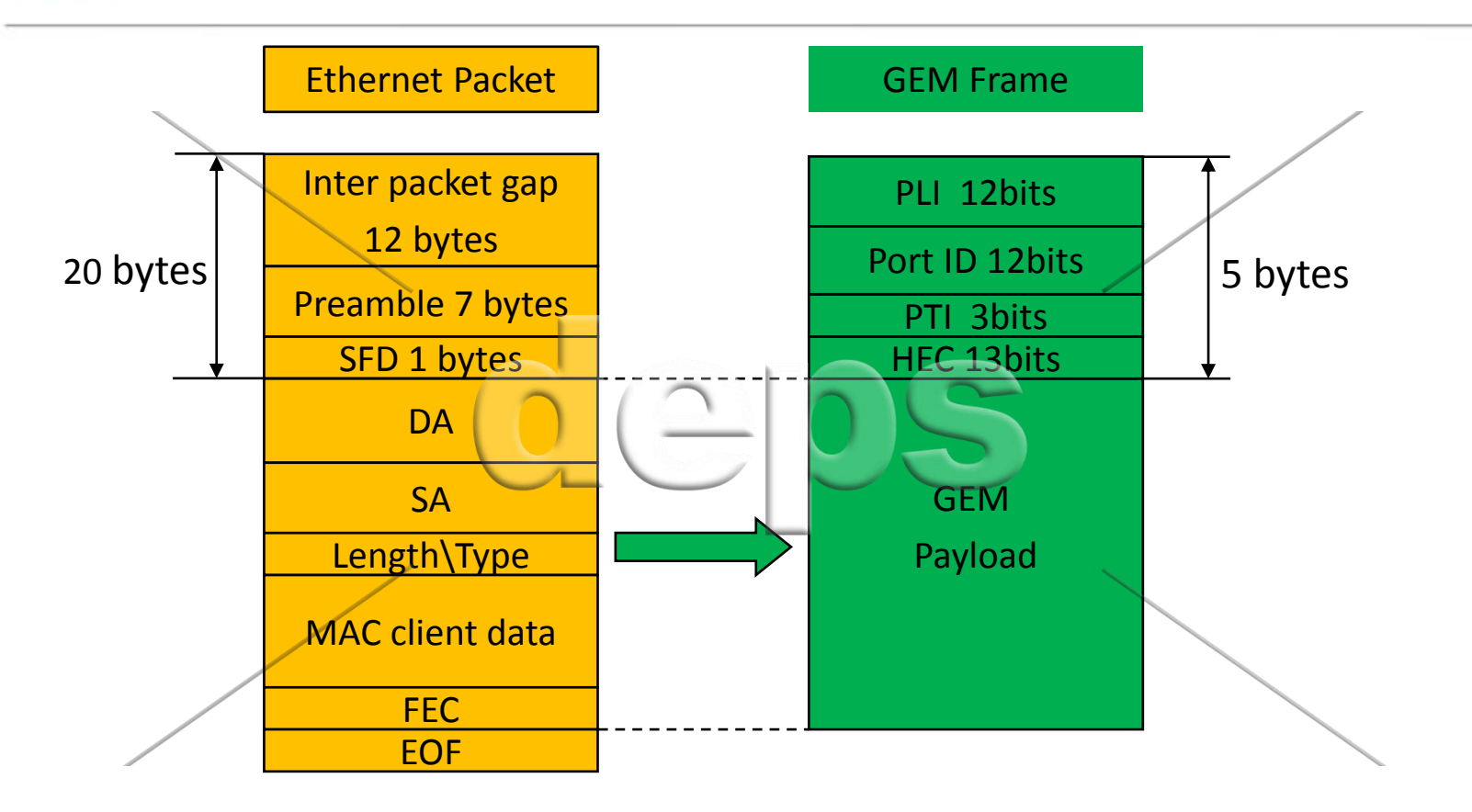

- PLI индикатор загрузки (Pay load Indicator)
- PTI индикатор типа загрузки (Pay load Type Indicator)
- HEC проверка ошибок (Header error check)

# eedeps Структура мультиплексирования GPON

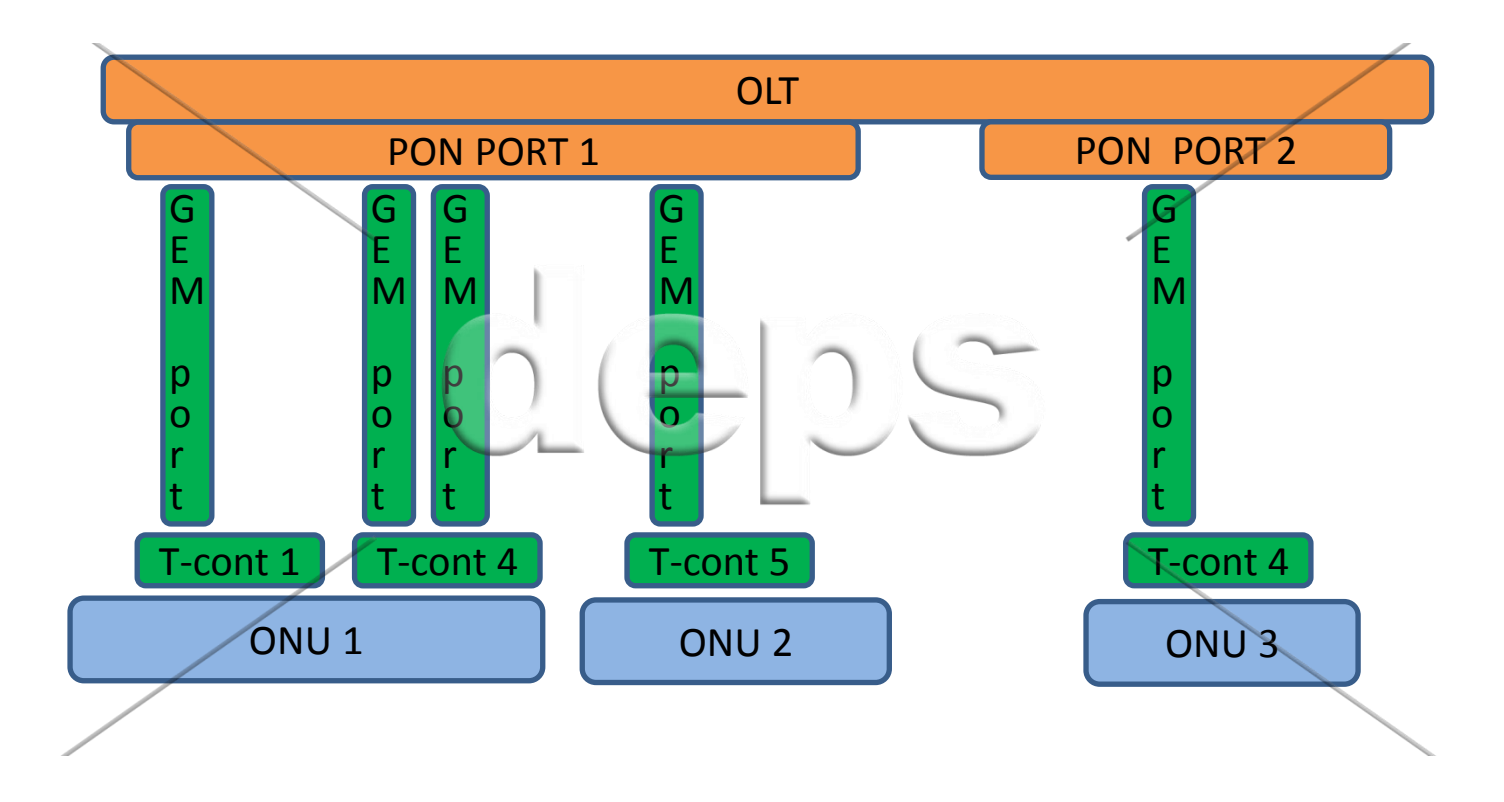

GEM - Метод инкапсуляции данных (GPON Encapsulation Method)
 T-CONT - Контейнер передачи (Transmission Container)

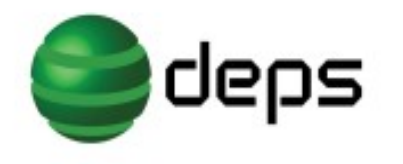

#### Передача данных в GPON

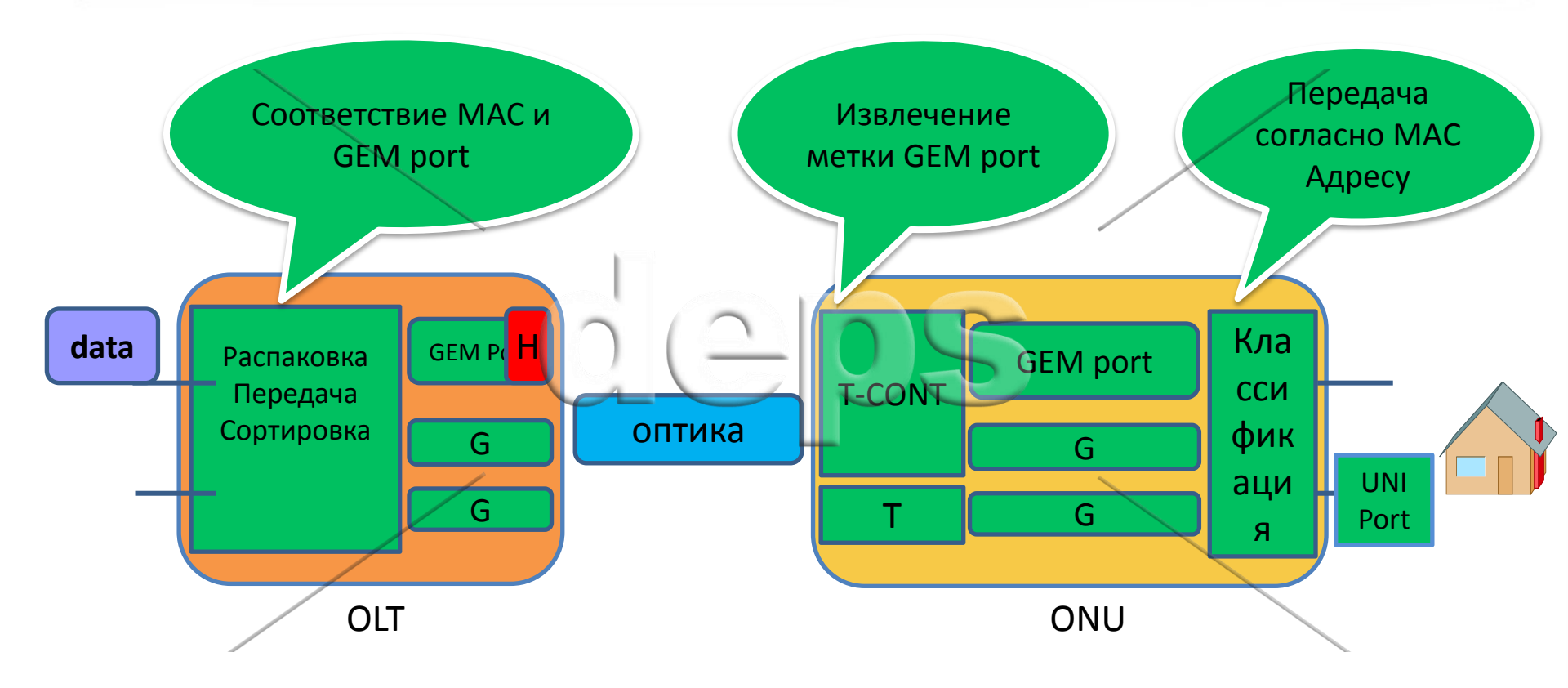

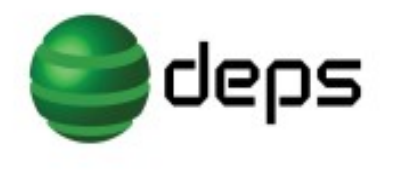

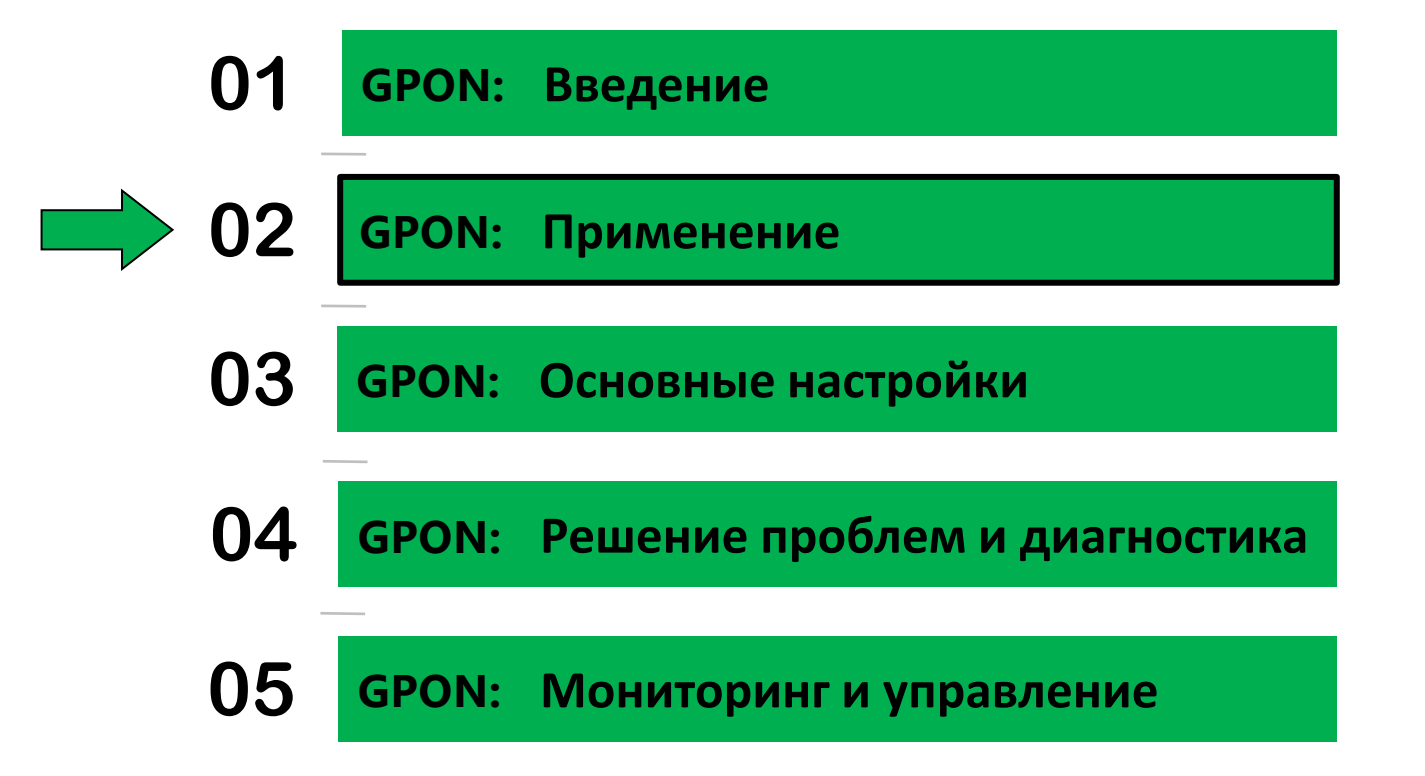

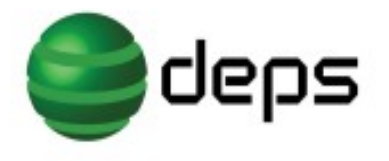

#### Применение GPON

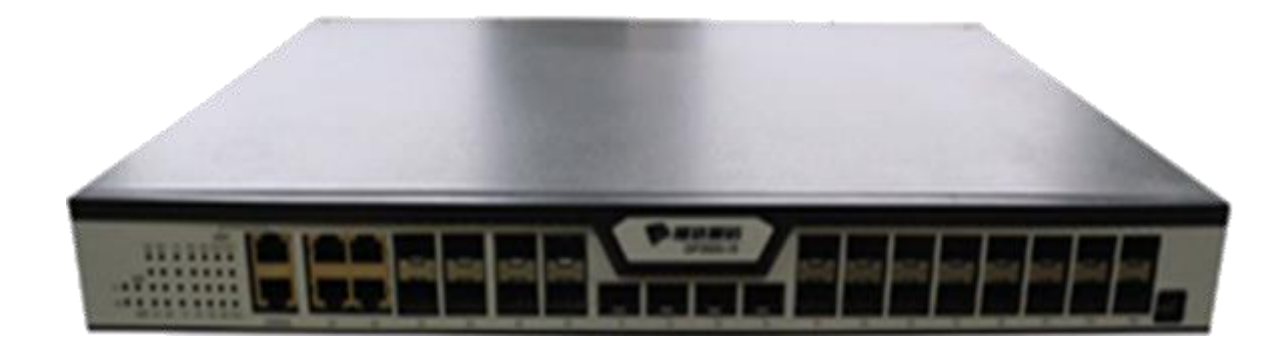

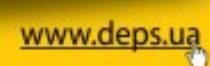

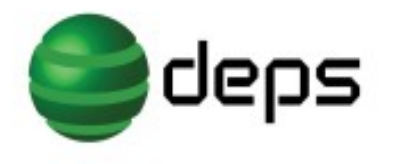

Применение GPON

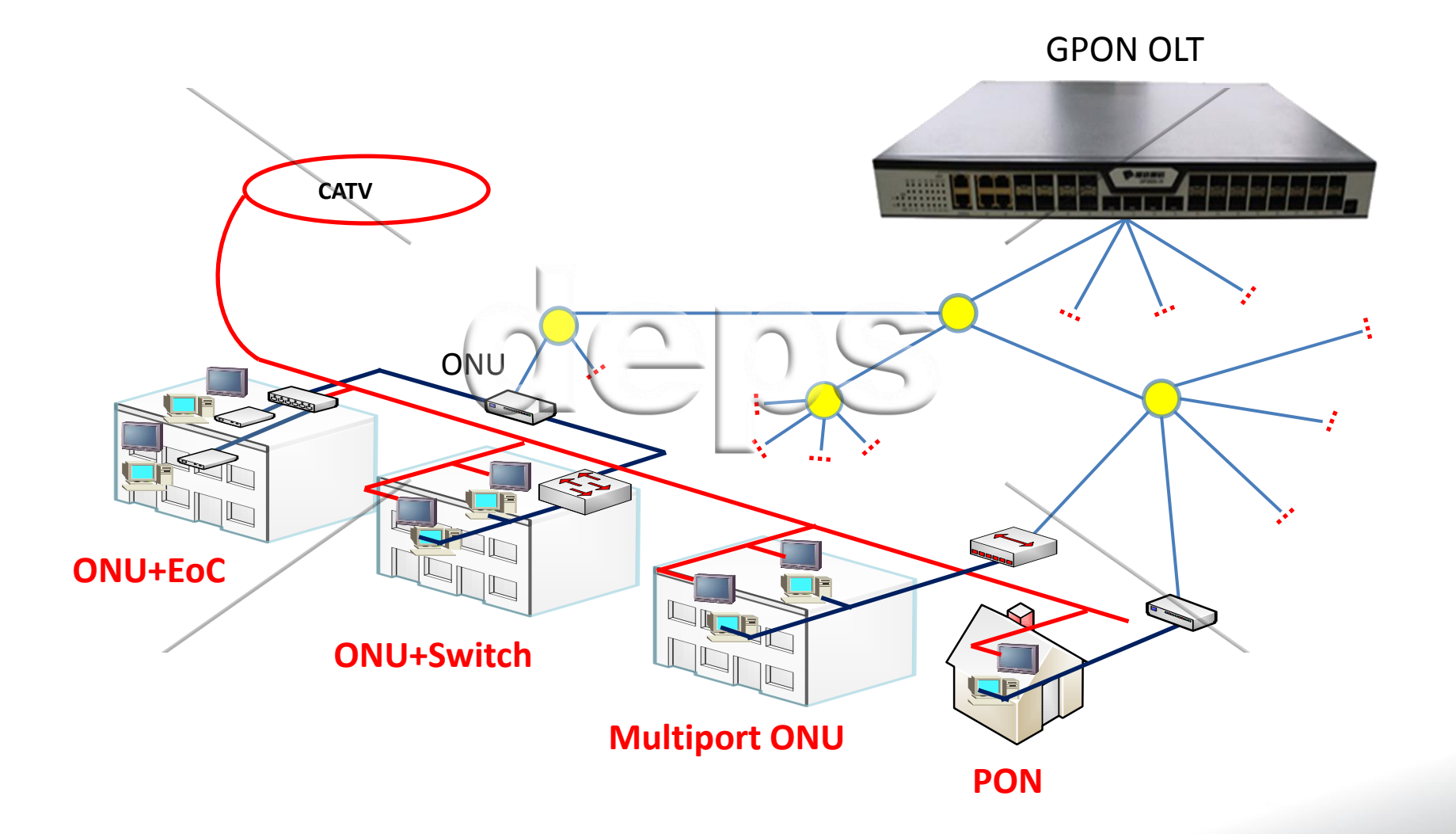

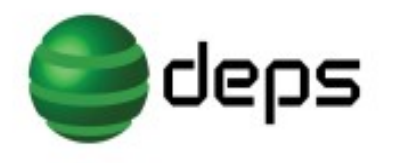

Применение GPON

#### Схема сети КТВ + Интернет

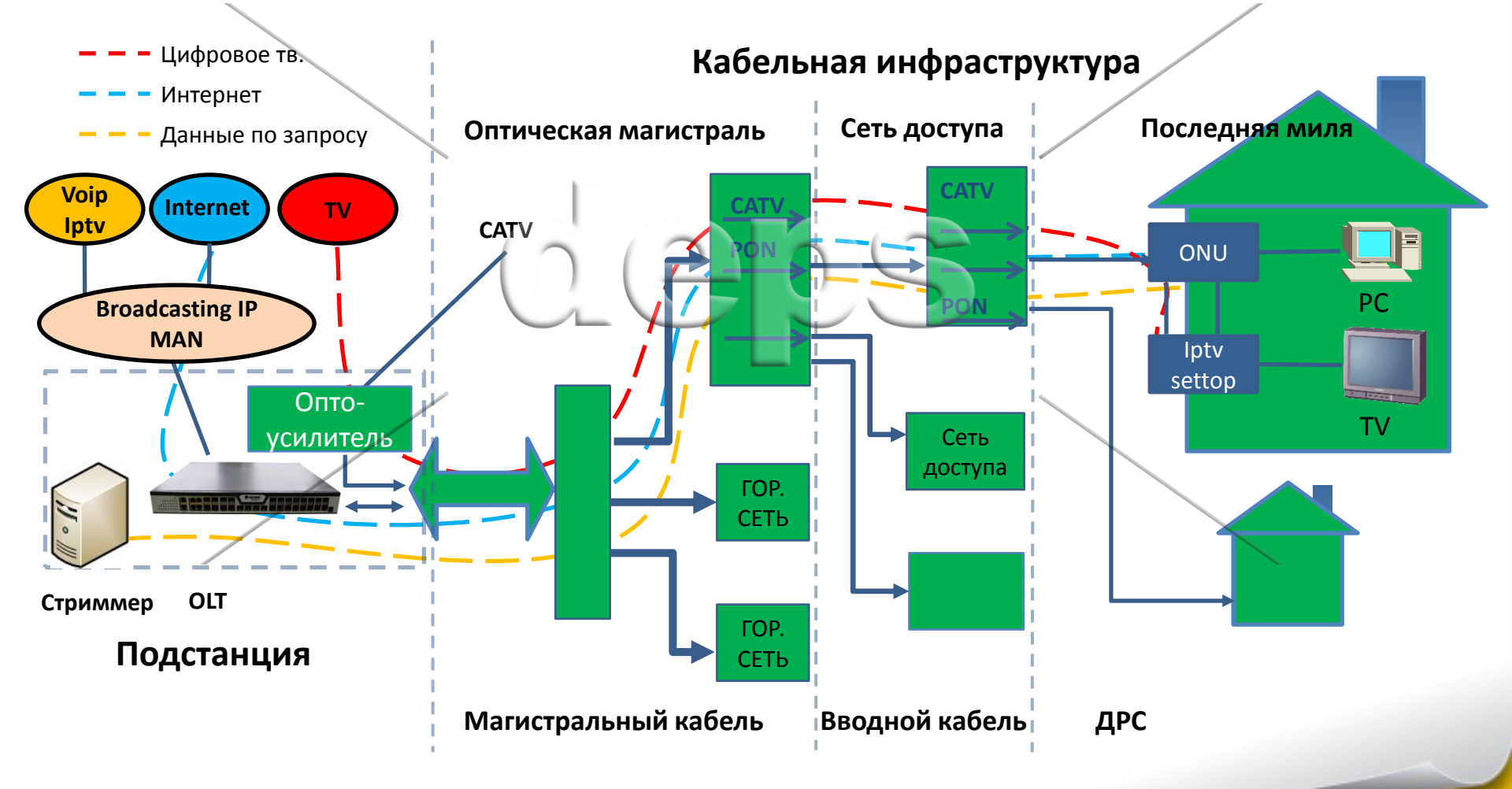

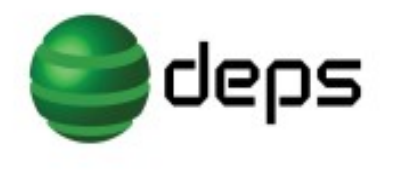

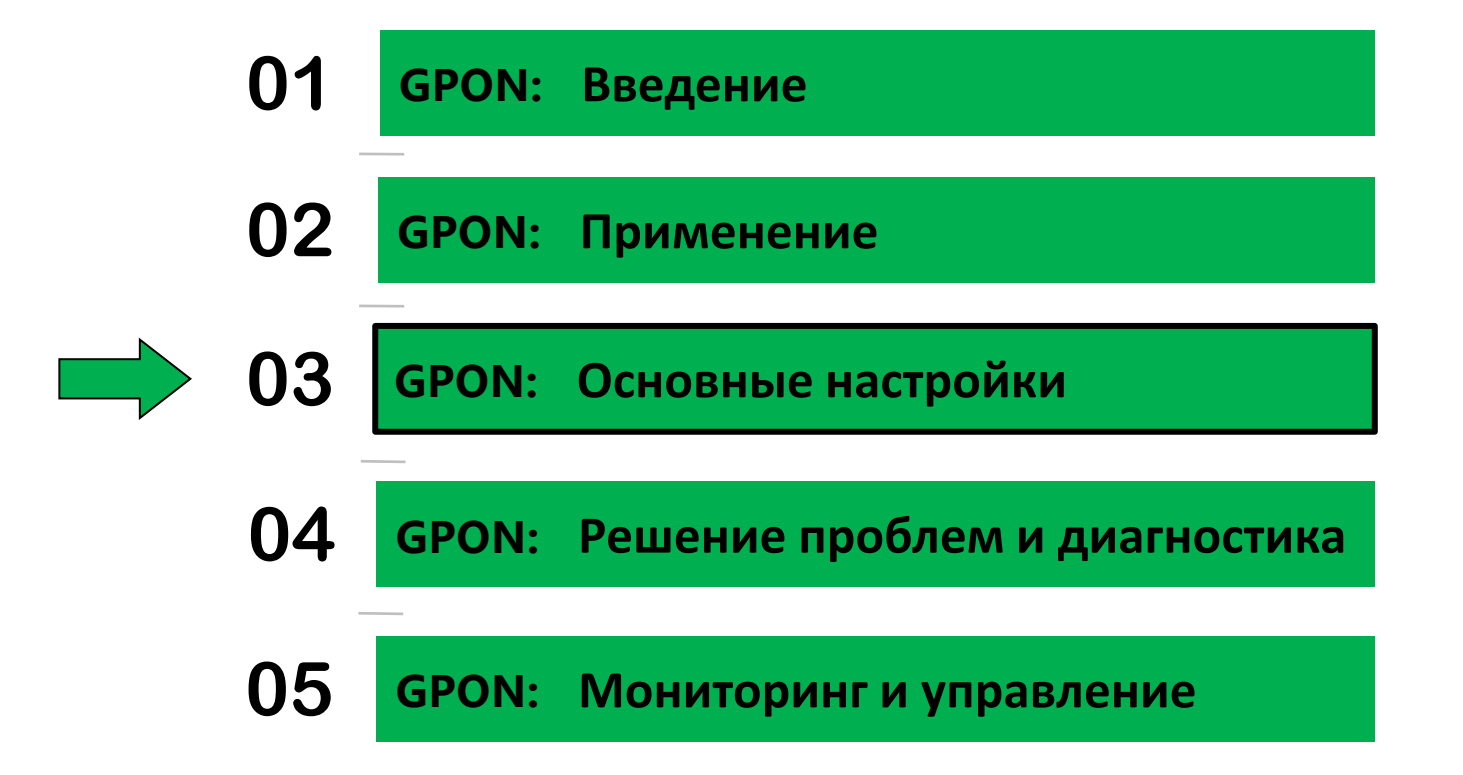

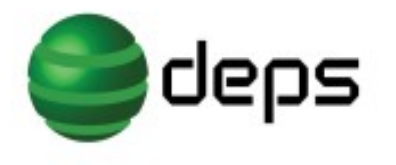

#### GPON основные настройки

#### Создание T-cont контейнеров.

ONU T-cont настройка шаблона:

- T-cont определяет пропускную способность и приоритет;
- В один T-cont может быть настроен только один T-cont профайл.

gpon profile onu-tcont inter id 2 gpon-profile tcont-type 3 pir 9984 cir 1024

gpon profile onu-tcont video id 3 gpon-profile tcont-type 2 cir 4032

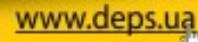

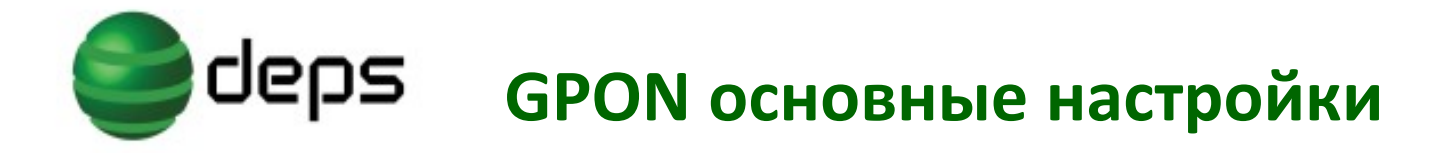

Настройки заданные по умолчанию:

ONU настройка скорости доступа:

gpon profile onu-rate-limit ratelimit-default id 1 gpon-profile pir 1244160 cir 1244160

ОNUнастройка виртуального порта:

gpon profile onu-virtual-port virtual-port-default id 1
gpon-profile encryption disable
gpon-profile upstream queue 8
gpon-profile upstream rate-limit-profile ratelimit-default
gpon-profile downstream queue 8

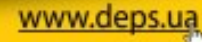

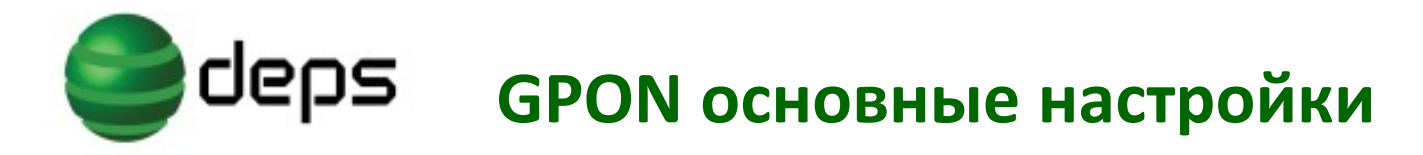

#### Настройка ONU 1 Port

Настройка одно портовой ONU на OLT:

- Каждый entry должен определить uni порт и virtual port, Иначе данные будут отброшены.
- Одинаковые entry должны одновременно соответствовать (быть совместимыми).
- Трафик проходит по очереди в соответствии с номером entry.
- Множеству entry могут соответствовать одинаковый virtual port.

gpon profile onu-flow-mapping test id 2 gpon-profile entry 1 uni type Eth-uni gpon-profile entry 1 uni 1 gpon-profile entry 1 vlan 10 gpon-profile entry 1 virtual-port 1 gpon-profile entry 2 uni type Eth-uni gpon-profile entry 2 uni 1 gpon-profile entry 2 vlan 20 gpon-profile entry 2 virtual-port 2

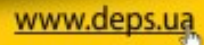

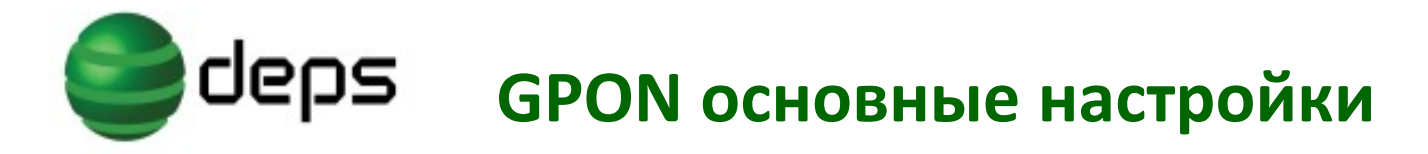

#### Настройка HGU

Настройка домашнего роутера HGU:

Настройка OLT: настраивается только UNI порт ONU на стороне OLT:

gpon profile onu-flow-mapping Hgu id 3
gpon-profile entry 1 uni type VEIP
gpon-profile entry 1 uni 1
gpon-profile entry 1 virtual-port 1

Остальные настройки производятся на стороне ONU с помощью WEB интерфейса.

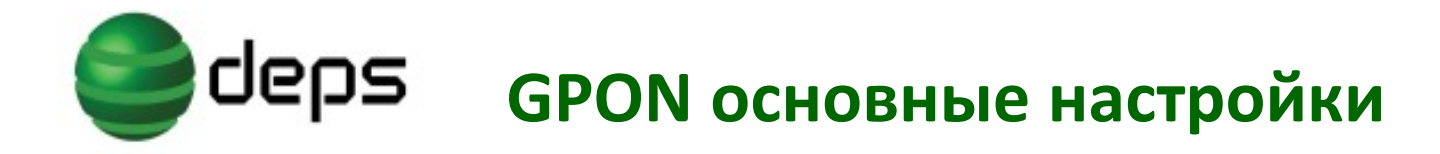

#### Связь T-cont с виртуальным портом

ONU T-cont взаимосвязь с шаблоном виртуального порта:

- Множество virtual-port соответствуют одному T-cont, разные T-cont могут использовать те же T-cont шаблоны;
- Все tcont в cir и pir (не включая tcont type 5 используют средние значения pir) суммарная полоса не может превышать общую полосу интерфейса.

gpon profile onu-tcont-virtual-port-bind smthelse id 3
gpon-profile virtual-port 2 profile virtual-port-default tcont 3 profile video
gpon-profile virtual-port 1 profile virtual-port-default tcont 2 profile inter

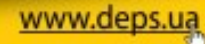

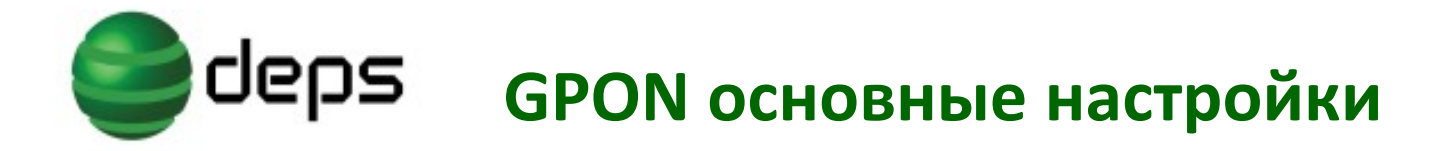

Создание профайла для ONU

Дабавим Vlan на ону:

gpon profile onu-vlan athing id 3 gpon-profile vlan mode trunk gpon-profile vlan pvid 10 0 gpon-profile vlan trunk vlan-allowed 10,20

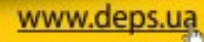

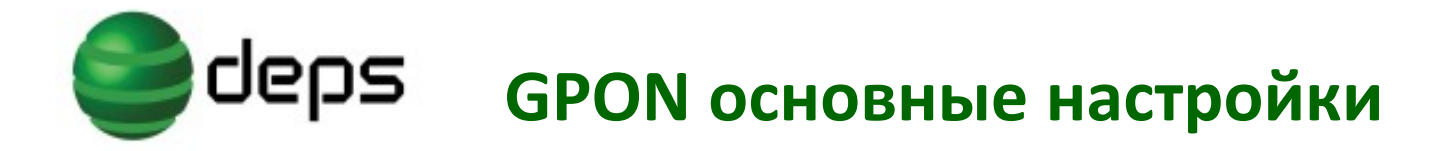

#### Конфигурация портов:

Конфигурация uplink port:

interface GigaEthernet0/1 switchport trunk vlan-allowed 10 switchport mode dot1q-tunnel-uplink switchport pvid 10

Конфигурация порта Gpon:

switchport mode trunk

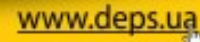

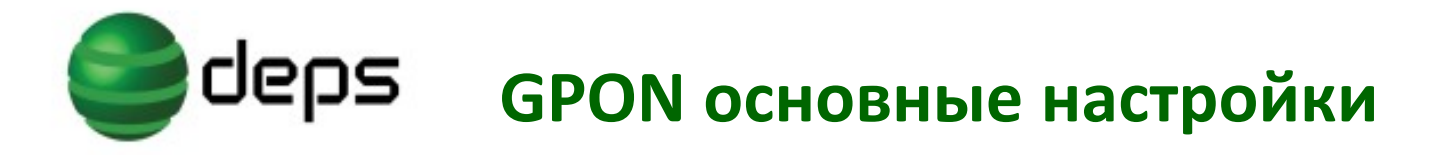

#### Добавление конфигурации на ONU, HGU:

#### ONU 1 port:

gpon onu equipment-id 0000
gpon onu tcont-virtual-port-bind-profile smthelse
gpon onu flow-mapping-profile test
gpon onu virtual-port 2 gem-port 259 (auto)
gpon onu virtual-port 1 gem-port 258 (auto)
gpon onu uni 1 vlan-profile athing
gpon onu uni 1 mcst-oper-profile mcst
gpon onu uni 1 mcst-dynamic-group-profile mcst

#### HGU:

interface GPON0/1:3 gpon onu equipment-id 1104 gpon onu tcont-virtual-port-bind-profile tvbind-default gpon onu flow-mapping-profile hgu gpon onu virtual-port 1 gem-port 260

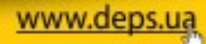

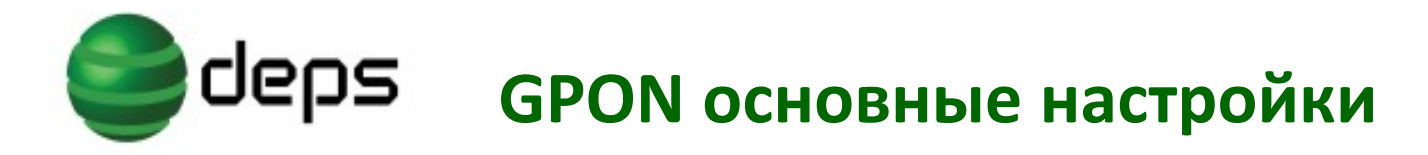

• По умолчанию ONU не требует регистрации

Регистрация по Serial Number:

 SN ONU должен быть прописан на PON порту для нормальной ее регистрации gpon onu-authen-method gpon bind-onu sn 4244434DF79D0F8C

Регистрация по SN+password:

 Привязка серийного номера и пароля к PON порту gpon onu-authen-method sn-pass gpon bind-onu sn 4244434DF79D0F8C password 1234567890

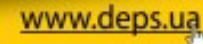

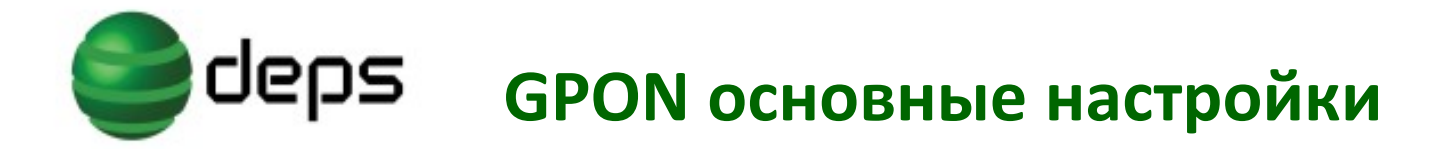

Регистрация по SN + password:

• Настройка пароля PLOAM на ONU

| Site contents:  Status  Admin LAN            | GPON Settings                                                               |
|----------------------------------------------|-----------------------------------------------------------------------------|
| GPON Settings OMCI Information Commit/Reboot | This page is used to configure the parameters for your GPON network access. |
| Backup/Restore Bacsword Firmware Upgrade     | LOID: User<br>LOID Password: password                                       |
|                                              | PLOAM Password: 1234567890<br>Serial Number: BDCM78706922                   |
|                                              | OMCI OLT Mode: Default Mode 💌                                               |
|                                              | Apply Changes                                                               |

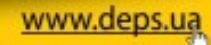

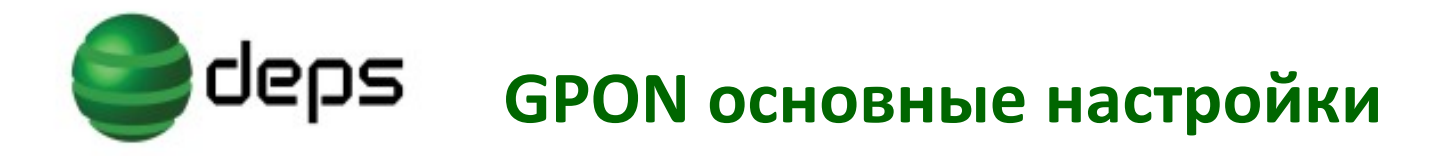

www.der

Регистрация по LOID:

Настроить режим регистрации по LOID: gpon onu-authen-method loid //настроить в глобальном режиме gpon loid-authentication-method loidgroup //определить loidgroup

Настроить способ аутентификации для loidgroup: aaa authentication login loidgroup local

Настройка базы данных пользователей: username user password 0 14password //необходимо добавить пароль до регистрации ONU

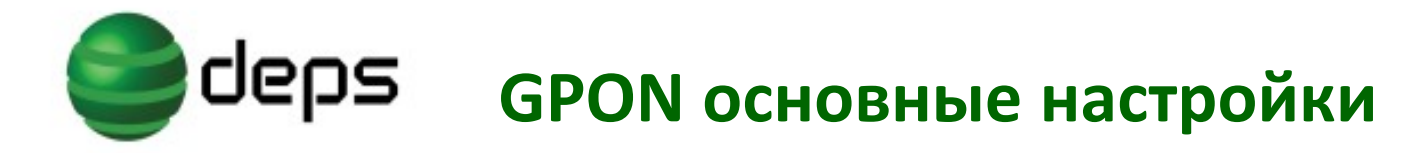

Регистрация по LOID:

Терминал на котором будут настраиваться логин и пароль для LOID аутентификации:

| ← ← C 🗋 10.0.0.10                     |                      |               |
|---------------------------------------|----------------------|---------------|
|                                       |                      |               |
| ■本站內容: □ 状态                           | GPON 设定              |               |
| ▲ 系统管理<br>局域网                         | 此页面用来配置您             | 的GPON 网路存取参数. |
| ····································  | LOID 设定:<br>LOID 密码: | password      |
|                                       | PLOAM 密码:            | 1234567890    |
| □□□□□□□□□□□□□□□□□□□□□□□□□□□□□□□□□□□□□ | 序号:                  | BDCMF 79D0F8C |
|                                       | 认证模式:                | 正常认证模式 ▼      |
|                                       | 应用                   |               |

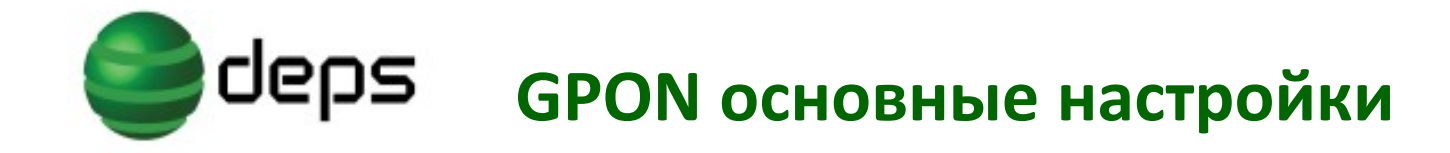

#### Абонентские терминалы в сети GPON

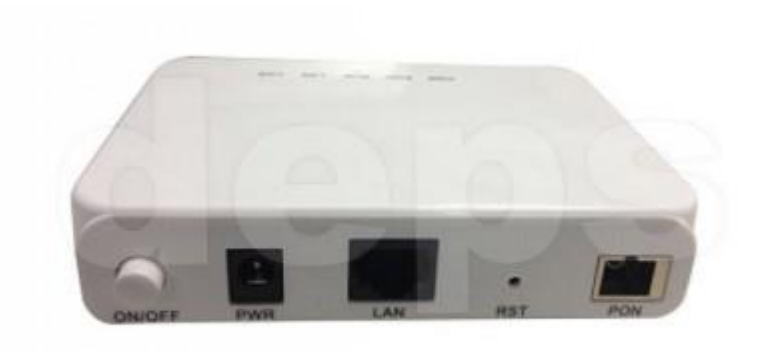

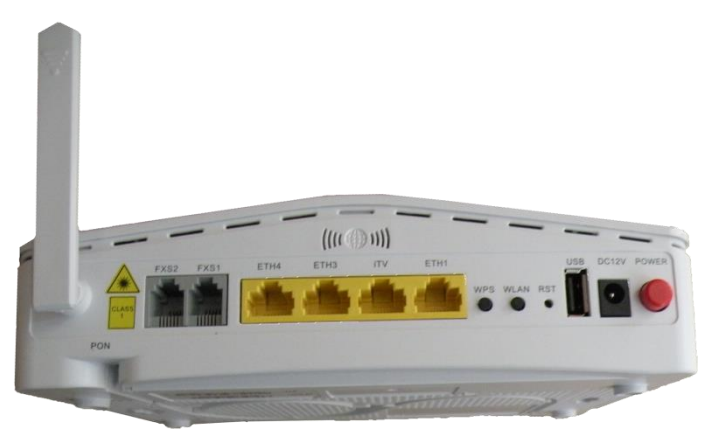

ONU HGU Режимы работы: **ΡΡΡοΕ** 

**Bridge** 

**Bridge IPoE** 

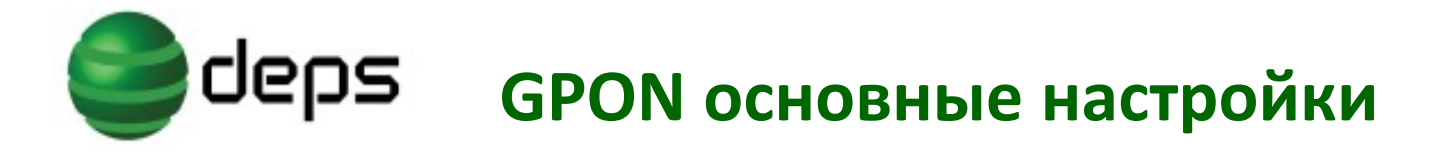

#### **ONU HGU-PPPoE**

| < > C ☆ ☆   ♥ http://10.0.0.10/ ◎ @   ▽ http://10.0.0.10/ | = |
|-----------------------------------------------------------|---|
|                                                           | _ |
|                                                           |   |
| 本站内容:                                                     | ^ |
| PPP 设定:       使用者名称:       admin       密码:                | ~ |

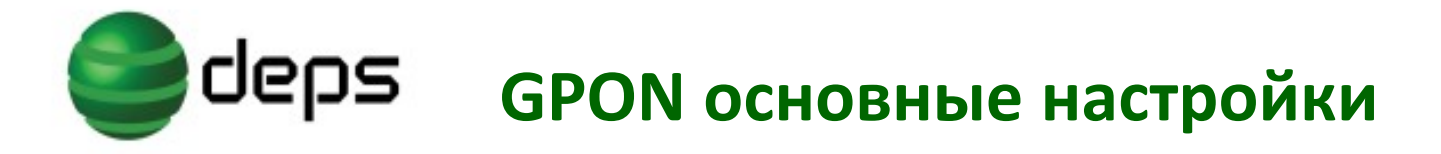

#### **ONU HGU-Bridge**

|                                                                                                    | €X BON ONUX D 401 UnautiX +                                                                                                    | ₩ – = ×       |
|----------------------------------------------------------------------------------------------------|----------------------------------------------------------------------------------------------------|---------------|
| < > C 合 ☆ 🙂                                                                                                    | http://10.0.0.10/                                                                                                    | ⊕ Ø ∨ D · □ ≡ |
|                                                                                                    |                                                                                                    |               |
| <ul> <li>年本站内容:</li> <li>→ 状态</li> <li>■ 局域网</li> <li>■ 元线区网</li> <li>● 广域网路</li> <li>● PON WAN 设定</li> <li>● PON WAN 设定</li> <li>● 岡路服务功能</li> <li>● 高級</li> <li>● 診断</li> <li>● 系统管理</li> <li>● 統计</li> </ul> | 广域网路<br>此页面用来配置广域网路<br>□as0_1 ↓<br>启用VLAN: ↓<br>VLAN ID: 121 802.1p_标记<br>環式: Bridged ↓<br>启用NAPT: □<br>管理模式状态: ④ 启用 ○ 关闭<br>脈务类型: VOICE<br>自用IGMP代理: □ |               |
|                                                                                                    | <b>送拾阜映射设定</b> □LAN_1                                                                                                    |               |

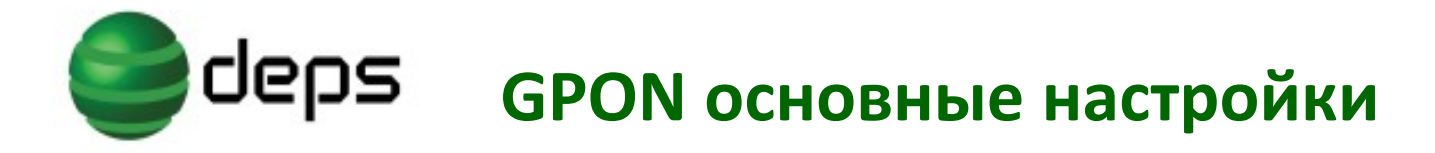

#### **ONU HGU-IPoe**

| ④ 360导航_新·× ◎ 绩效文档 ( 1× □ GPC                                                                                                    | N ONLX 🕒 401 Unauti X 🕂                                                                                         |                                                      |                             |               | Û       | _ □ ×  |
|----------------------------------------------------------------------------------------------------|----------------------------------------------------------------------------------------------------|------------------------------------------------------|-----------------------------|---------------|---------|--------|
| く > C 企 ☆ U http://10.0.0                                                                                                    | 0.10/                                                                                                    |                                                      |                             |               | i 🥙 🖉 🗸 | - □ =  |
|                                                                                                    |                                                                                                    |                                                      |                             |               | /       |        |
| <ul> <li>本站内容:</li> <li>□ 状态</li> <li>□ 方域网路</li> <li>□ 方域网路</li> <li>□ 方域网路</li> <li>□ 戸域网路</li> <li>□ 戸 ON WAN 设定</li> <li>□ 岡路服务功能</li> <li>□ 高級</li> <li>□ 診断</li> <li>□ 系统管理</li> <li>□ 統计</li> <li>□ 所 WTU:</li> <li>□ 指500</li> <li>□ 自用IGMP 代</li> <li>□ P 协议类型:</li> </ul> | ☑<br>22<br>▼<br>□<br>22<br>■<br>■<br>22<br>■<br>■<br>■<br>■<br>■<br>■<br>■<br>■<br>■<br>■<br>■<br>■<br>■<br>■   | 22                                                   | 802.1p_标记 V<br>启用QoS: □     |               | _       | ^      |
| 广域网路设定                                                                                                    | È: 类型:<br>本地端 IP地址:<br>子何掩码:<br>Request DNS: ● Enable ● Disable<br>Primary DNS Server:<br>Secondary DNS Server: | Fixed IP ODHCP     [192.168.100.1     [255.255.255.0 | 远端 IP地址:<br>IP Unnumbered 🗌 | 192.168.100.2 | _       |        |
| <b>注接阜映射</b><br>□ LAN_1<br>□ LAN_3<br>□ WLAN0                                                                                                    | 役定<br>□LAN_2<br>□LAN_4                                                                                          |                                                      |                             |               |         | ~      |
| http://10.0.0.10/boaform/formWanRedirect?redirect                                                                                                    | ect-url=/multi_wan_generic.asp&if=pon                                                                           |                                                      | 📘 跨屏浏览                      | ④ 🙎 加速器       |         | Q 100% |

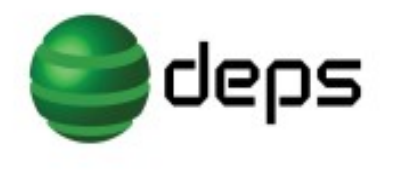

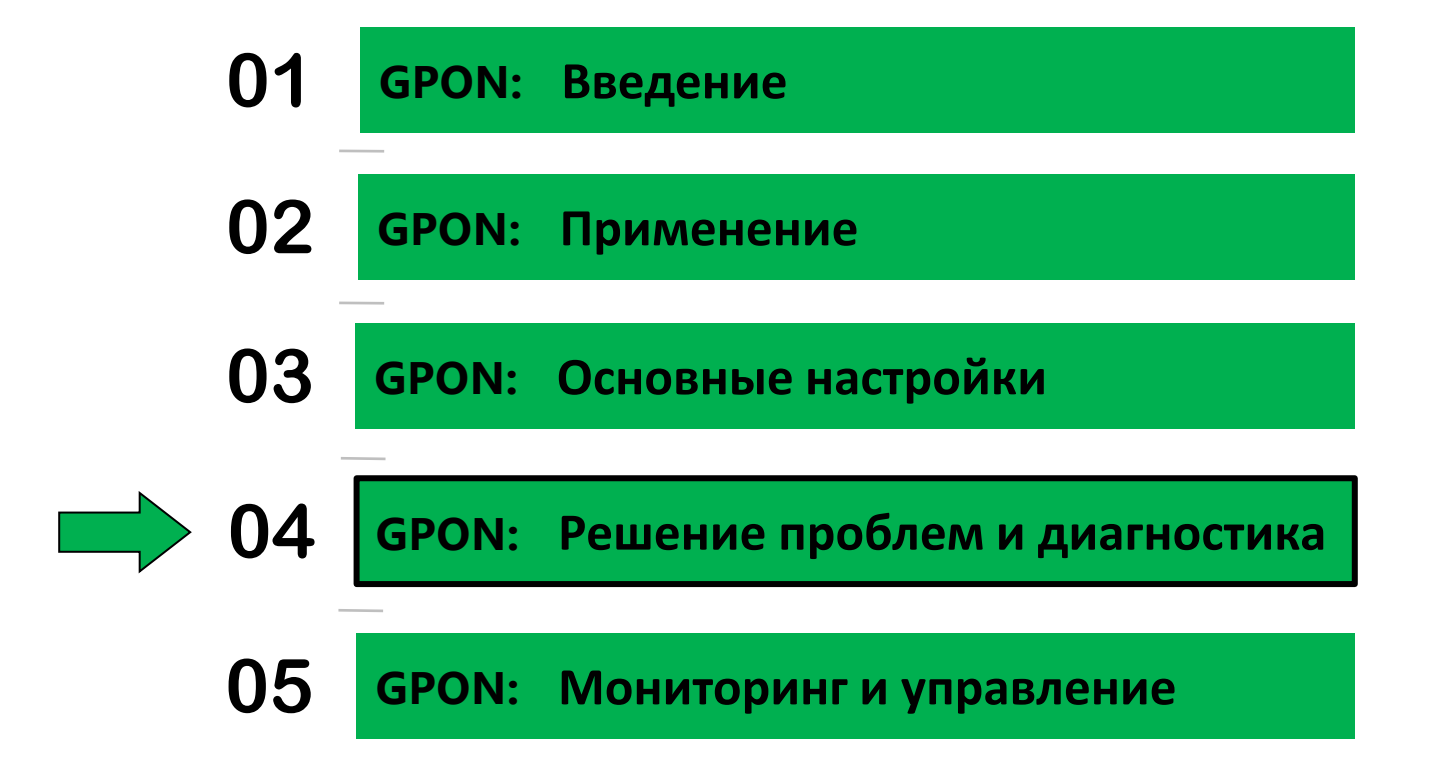

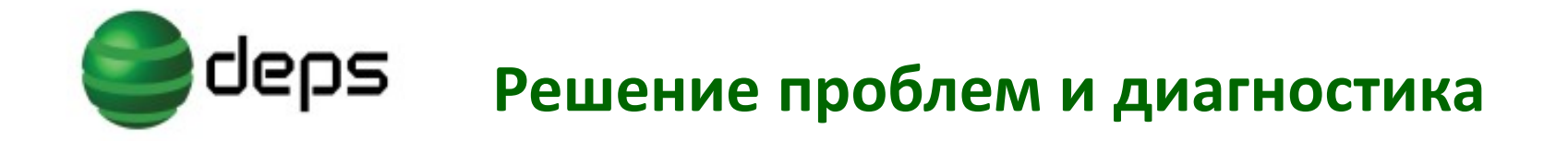

#### Варианты решения проблем связи

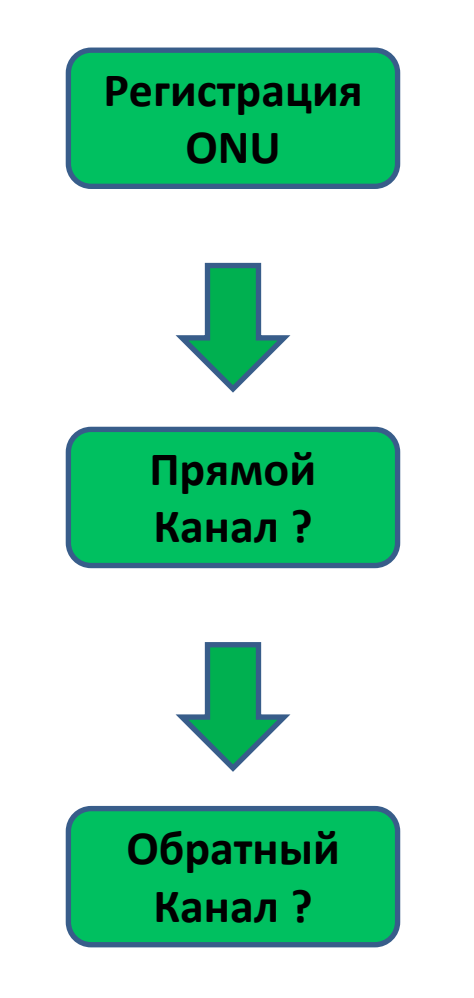

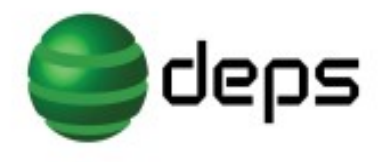

#### Решение проблем и диагностика

#### Успешная регистрация ONU ?

#### **OLT console**

Switch#show gpon onu-information

Interface GPON0/1 has bound 3 ONUs:

IntfName SN Status Config Status

GPON0/1:3 4244434DF79D0F8C active success

#### **ONU WEB**

1.PON

2.Web адресс: http://10.0.0.10 логин и пароль: admin/admin; имя ONU: O5

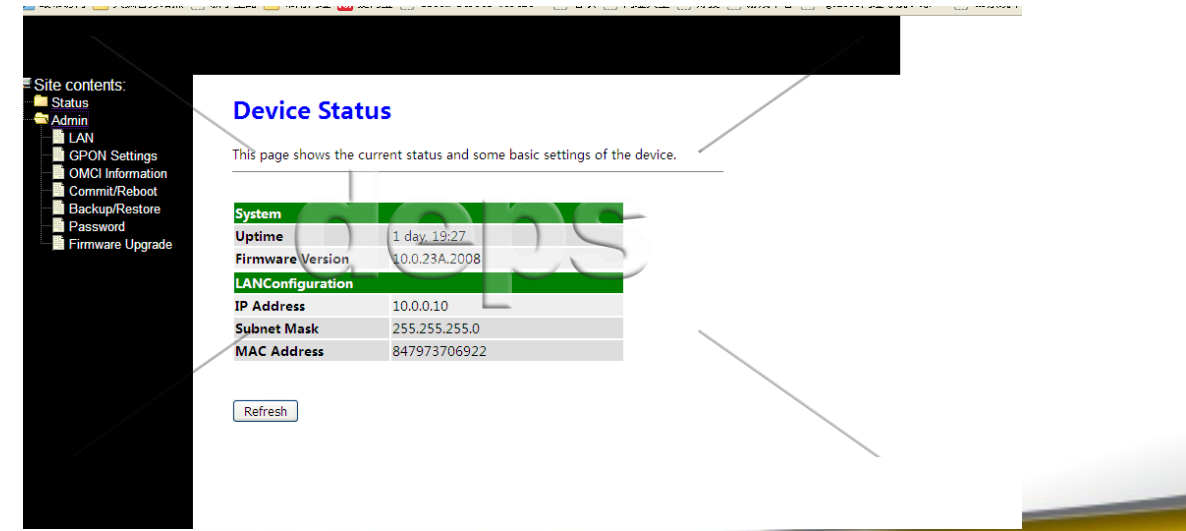

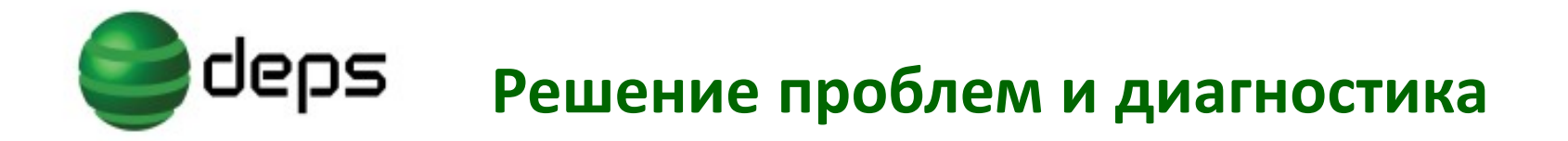

#### Просмотр сигнала к ONU

| Switch#show          | gpon optical-transceiver- | diagnosis interface ?    |              |
|----------------------|---------------------------|--------------------------|--------------|
| GPON                 | GPON interface            |                          |              |
| Switch#show          | gpon optical-transceiver- | diagnosis interface gPON | 0/1          |
| interface            | Temperature (degree)      | Voltage (V) Current (mA) | TxPower(dBm) |
| gpon0/1              | 31.5                      | 3.4 13.9                 | 3.7          |
| interface            | RxPower(dBm)              |                          |              |
| gpon0/1:1<br>Switch# | -26.9                     |                          |              |
|                      |                           |                          |              |

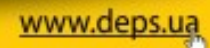

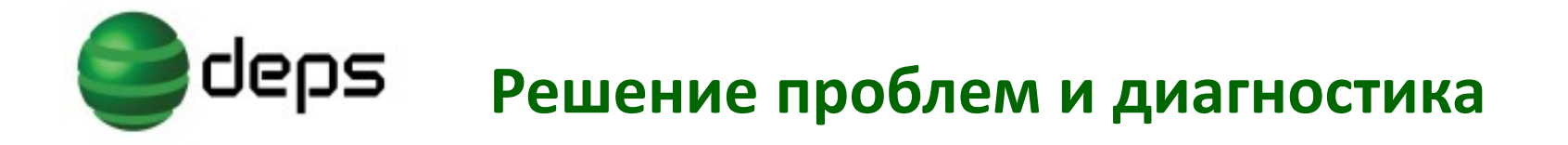

#### Просмотр сигнала от ONU

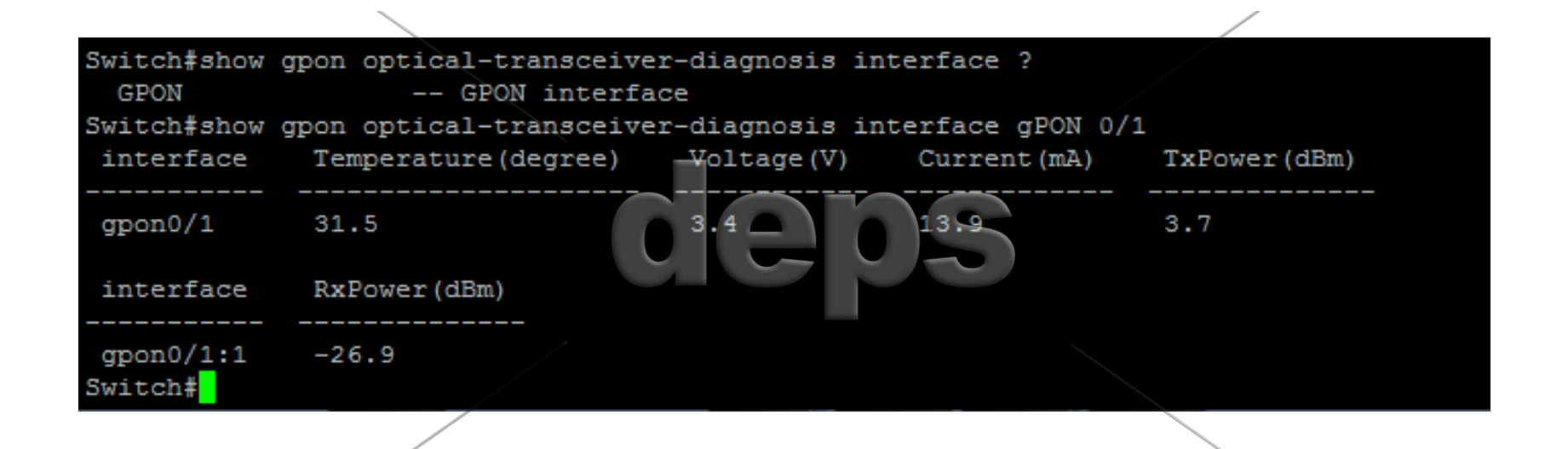

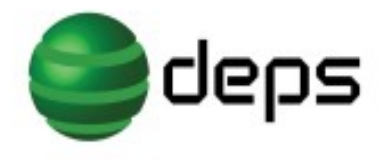

#### Решение проблем и диагностика

#### Просмотр информации об ONU

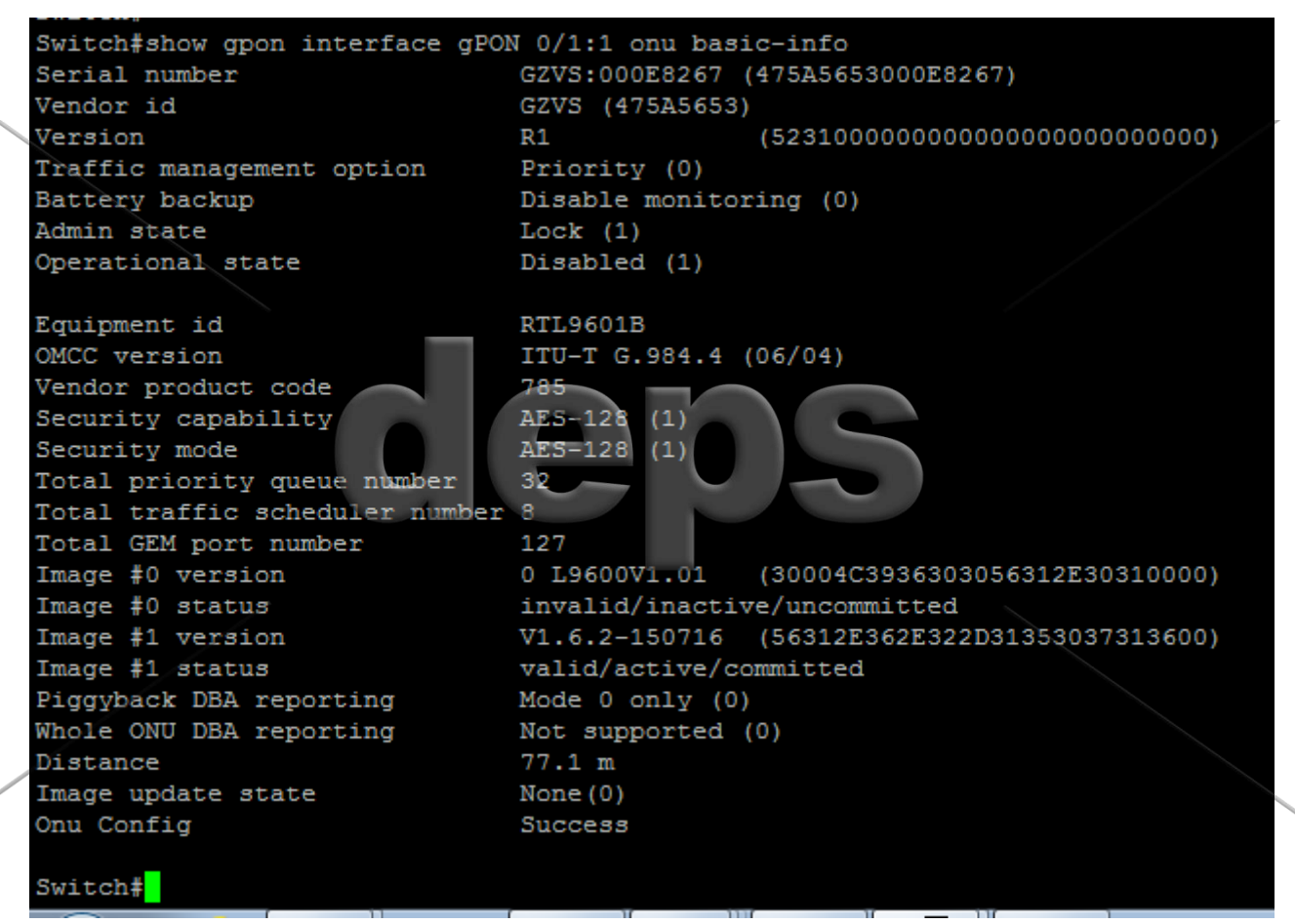

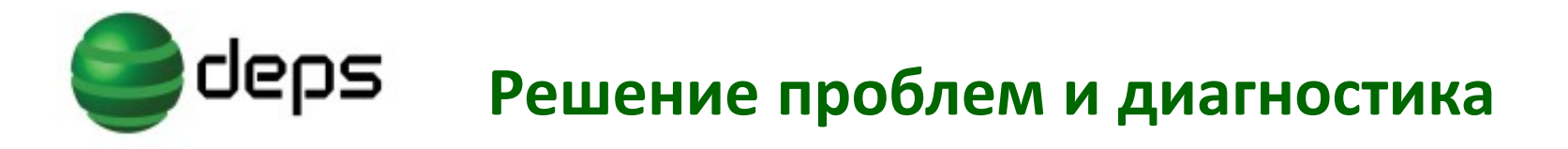

#### Статус регистрации ONU

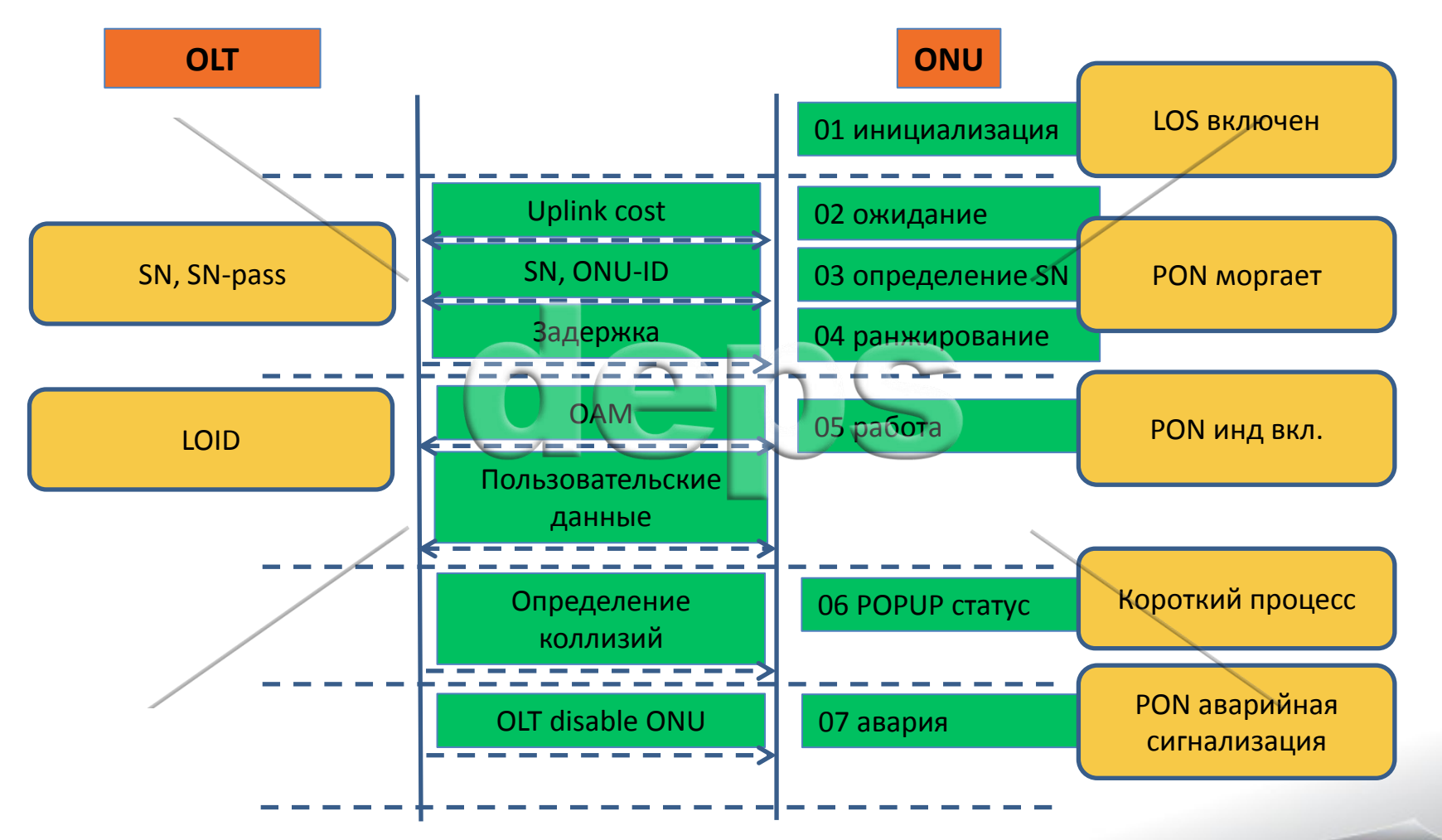

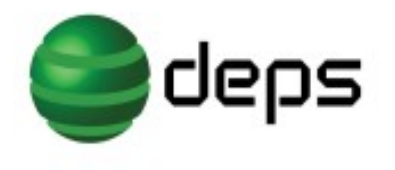

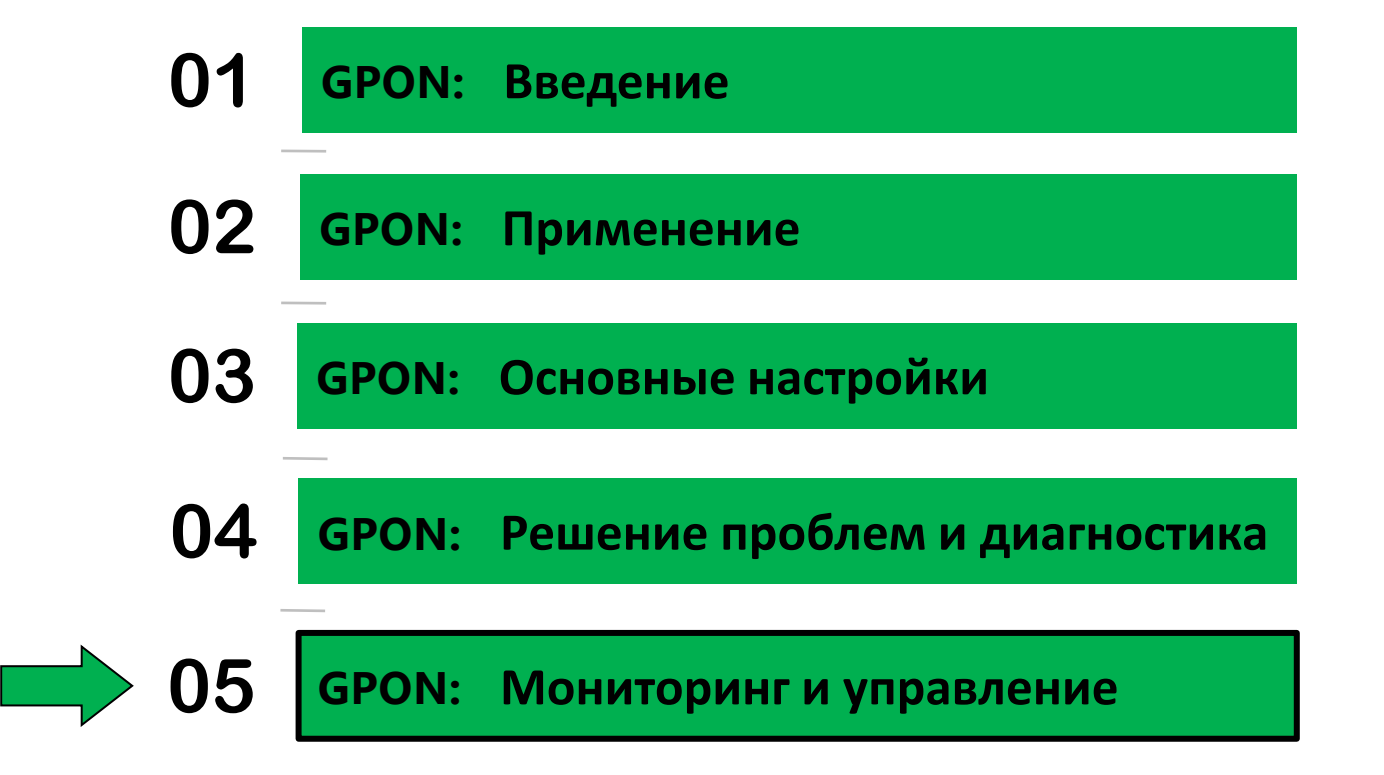

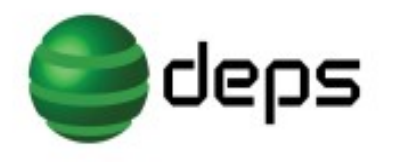

#### Мониторинг и управление

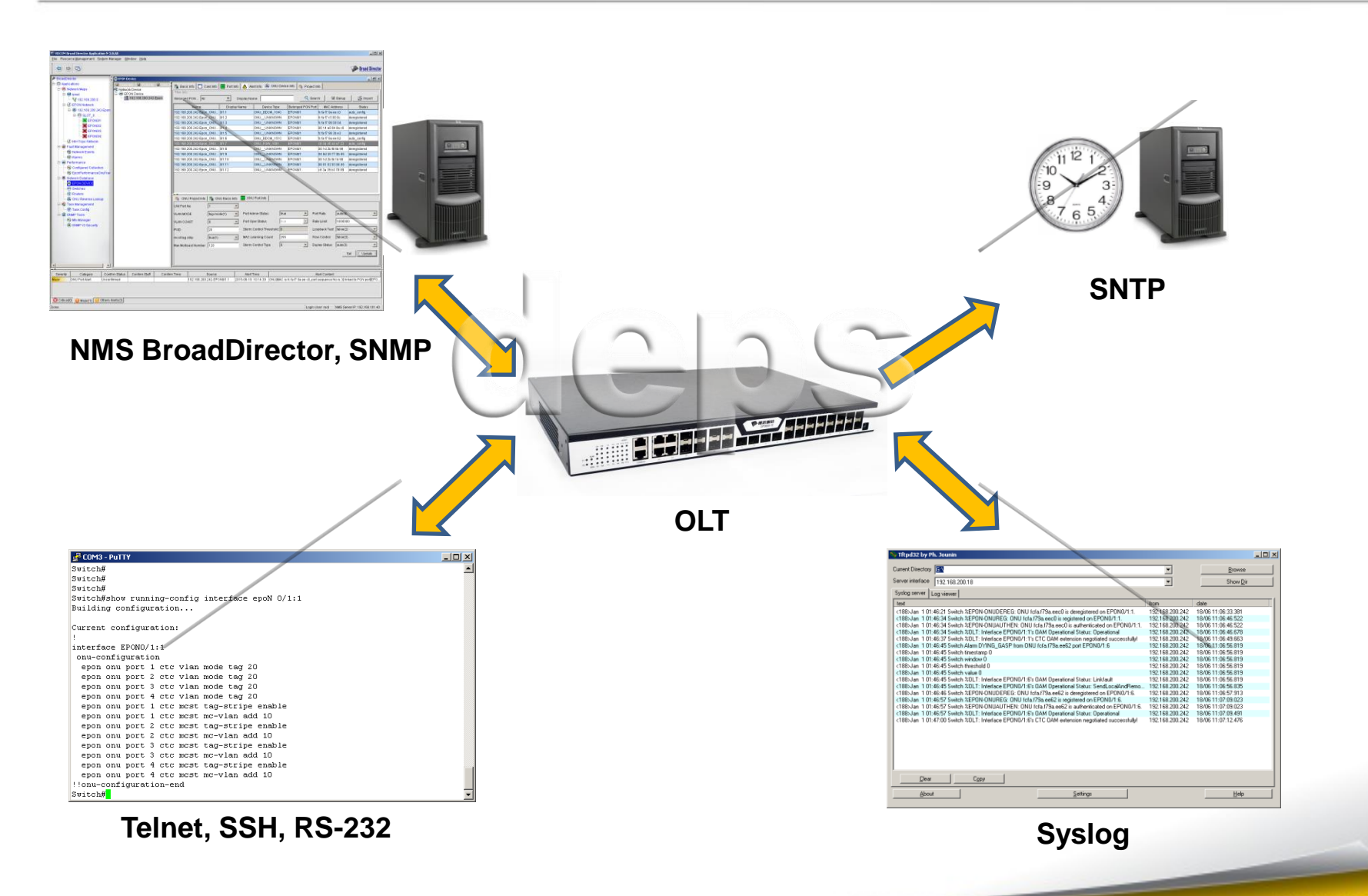

### Спасибо за внимание!

Ответы на вопросы по представленному оборудованию Вы всегда можете получить у менеджеров компании DEPS.

> Наш адрес: ул. Маричанская, 18 г. Киев, Украина, 03040

www.deps.ua

тел./факс: +38 044 323-88-88 e-mail: info@deps.ua http://www.deps.ua